## LEVEL UPDATE How to Update your Level

| Issue date:                      | 2017-05-24      |  |  |  |
|----------------------------------|-----------------|--|--|--|
| Revision/Status:                 | A(1) Definitive |  |  |  |
| © Copyright:                     | P van der Want  |  |  |  |
| Trains & Tombolas @vanderwant.eu |                 |  |  |  |
|                                  |                 |  |  |  |

## Index

### Index

| Index                            | 2 |
|----------------------------------|---|
| What's the use of a level update | 3 |
| Updating you level               | 3 |

### What's the use of a level update

Groupmembers that update their trainstation level are automaticly subscribed to all groupactions.

Your level update must be done at least once a month. If you don't, no subscriptions will be made

### Updating you level.

Go to the members menu

http://trains.vanderwant.eu/trainstation/ts\_vdwant\_grp/ts\_m\_mainmember.php

Main menu members

Find the Level update entry in the page list and click the link

4 LEVEL UPDATE

You are on the update page

http://trains.vanderwant.eu/trainstation/ts\_vdwant\_grp/ts\_v\_updtlvl.php

# Group member level update use Quicksearch to find your name then edit

| 1 2 Define page size |          |               |         |
|----------------------|----------|---------------|---------|
| 🔁 Refresh            |          | Quick search  | Q Q     |
| Name A               | TS Level | Last Update 🔺 | Actions |

If you do not see your name in the list. You can use the Quick search option

Enter your Name and click the magnifier glass

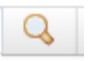

## Group member level update use Quicksearch to find ye name then edit

| Name 🍐 TE Loval Last Undate 🍐             |       |
|-------------------------------------------|-------|
|                                           | Actio |
| Paul van der Want 379 2017-04-30 13:23:03 | Edit  |

Under Actions click on Edit

You are on the edit page

## **4 LEVEL UPDATE**

|          | Save 👻 Cancel      |
|----------|--------------------|
| Name *   | Paul van der Want  |
| TS Level | 379                |
| Country  | Netherlands 🗸      |
|          | * - Required field |
|          | Save 🗸 Cancel      |

Fill in the TS Level field with your current TS Level

| Name *        | Paul van der Want |
|---------------|-------------------|
| TS Level      | 393               |
| Then click th | Save Option       |

#### Your level has been updated and the Last Update date is set.

| 🔁 Refresh                      | paul     | Q                   | R |        |
|--------------------------------|----------|---------------------|---|--------|
| Name 🛎                         | TS Level | Last Update 🔺       |   | Action |
| <mark>Paul</mark> van der Want | 393      | 2017-05-24 14:42:46 |   | Edit   |

#### That's all

You may subscribe or check your subscription on all open tombolas and trainrides

| Here | 6a Trainride Subscribe HERE! | and here | 6b Tombola Subscribe HERE |
|------|------------------------------|----------|---------------------------|
|      |                              |          |                           |

The end.